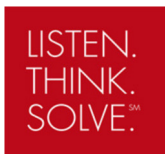

### **PowerFlex 520-Series Control and Power Module Compatibility**

#### **Objective**

This white paper demonstrates the procedure by which you can quickly and efficiently configure a PowerFlex 520-Series Control Module to accommodate a new Power Module.

#### Introduction

Rockwell Automation's innovative PowerFlex<sup>®</sup> 520-Series Drive Control Module provides a convenient solution for configuring replacement Power Modules. The ease of unplugging the Control Module from one Power Module and plugging it into another allows our customers to effortlessly replace drives without the inconvenience of reconfiguring a new Control Module from scratch. For example, if you have a PowerFlex 523 drive with a power rating of 1HP that operates on 480V, you can conveniently take the Control Module of that drive, place it onto any other PF520-Series Power Module, configure the drive to accept the changes and within minutes you will have a new drive ready to fulfill your application needs.

#### **Control and Power Module Compatibility**

After the drive has been flashed with the latest firmware or if new parameters have been downloaded to a drive using a MainsFree Programming (USB), there are (2) possible situations when replacing the Control Module on the Power Module and they are as follows:

- 1) The Control Module's power configurations are the same as the Power Module's rating
- 2) The Control Module and Power Module have a **different** power rating and/or voltage configurations

For instructions on how to upload, download or flash firmware, refer to the "*PowerFlex 525 – USB Application*" Application Note.

The next sections will demonstrate how to configure the Control and Power Modules.

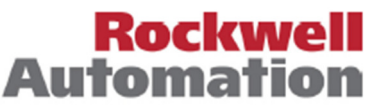

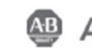

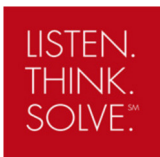

#### **Control and Power Module Configuration**

#### Units with Same Power Rating and Voltage Configurations

If the Control Module and the Power Module have the **same** power rating and voltage configurations, connecting the Control and Power Module will yield no faults or notifications. In this situation, simply place the Control Module on the Power Module and continue operating the drive.

#### Units with **Different** Power Rating and/or Voltage Configuration

**IMPORTANT**: Please ensure that the parameters downloaded to the Control Module are correct for the drive application.

In the event that the Control and the Power Module have a **different** power rating and/or voltage configurations, the fault **"F109 – Mismatch C-P"** will appear and the fault LED light will flash as shown in the picture below.

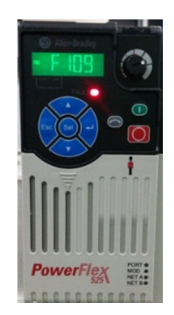

The Control and Power Module are now ready to be configured for compatibility and the fault can be cleared.

**IMPORTANT:** Please ensure that the Control and Power Module are properly connected

| Step                                                                                            | Кеу      | Example Display |
|-------------------------------------------------------------------------------------------------|----------|-----------------|
| <ol> <li>The drive will flash the<br/>"F109 – Mismatch C-P" fault. Press</li> </ol>             | $\frown$ | Altes Brasily   |
| <b>Esc</b> to display the default screen<br>(Example shows the value of b001<br>[Output Freq]). | Esc      |                 |

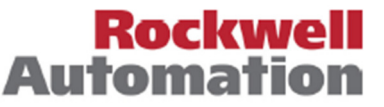

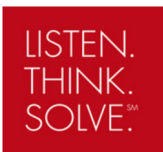

**Application Note** 

| 2. | Press <b>Sel</b> to enter the parameter<br>group list. The parameter group<br>letter will flash.                                                                                      | Sel        |              |
|----|----------------------------------------------------------------------------------------------------|------------|--------------|
| 3. | Press the <b>Up Arrow</b> or <b>Down Arrow</b> to scroll through the parameter list and select "P053".                                                                                |            |              |
| 4. | Press <b>Enter</b> to view the value of the parameter.                                                                                                    |            |              |
| 5. | Press the <b>Up Arrow</b> or <b>Down Arrow</b><br>to change the parameter option to<br>3. This will reset only the power<br>parameters.                                               |            | Alter-Backey |
|    | <b>Note</b> : Refer to the next section for a list of the parameters that will be reset with option 3 (Power Reset).                                                                  |            |              |
| 6. | The fault LED light will blink and<br>display "F048 – Params Defaulted"<br>fault on the screen. This fault<br>indicates that the power parameters<br>are reset to its default values. | Esc        |              |
| 7. | Pressing the stop button or cycle<br>power to the drive to clear the<br>"F048" fault.                                                                                                 | $\bigcirc$ |              |
| 8. | The Control and Power Module are<br>now configured with identical power<br>rating and voltage configurations.<br>The drive is now ready for use.                                      |            |              |

**Note:** Option 3 in Parameter P053 can be configured using Studio 5000, Connected Components Workbench or external HIM.

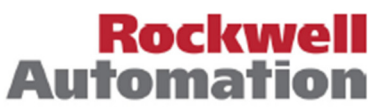

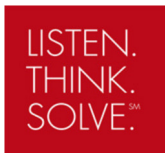

#### **Parameters Set to Default Values**

IMPORTANT: Stop Drive before changing parameter "P053 [Reset to Defaults]"

Parameter P053 resets the parameters to their default values based on the option selected (i.e. option 1, 2 or 3). After a reset command, the value of this parameter returns to zero.

In Step 5 shown above, option 3 is "Power Reset" and this selection resets **ONLY** the following (18) parameters. The number of parameters that need to be changed from the default values depends on the drive application.

#### Parameters that are Reset when P053 = 3

Parameter Name P031 [Motor NP Volts] P033 [Motor OL] Current P034 [Motor NP FLA] P035 [Motor NP Poles] P038 [Voltage Class] A435 [DC Brake Level] A484 [Current Limit 1] A485 [Current Limit 2] A486 [Shear Pin1 Level] A488 [Shear Pin2 Level] A490 [Load Loss Level] A496 [IR Voltage Drop] A497 [Flux Current Ref] A530 [Boost Select] A531 [Start Boost] A532 [Break Voltage] A533 [Break Frequency] A534 [Maximum] Voltage

For additional information on parameter P053, refer to the *PowerFlex 520-Series User manual*.

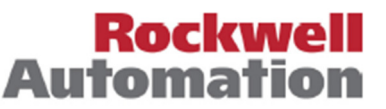

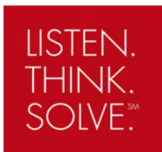

#### **Compatibility Note for PowerFlex 525**

The PowerFlex 525 Control Modules do not support Power Modules with 0.25 HP power rating. In the event that a PowerFlex 525 Control Module is connected to a 0.25HP Power Module, the screen will display fault **"F106 – Incomp C-P"**. This notification indicates that the PowerFlex 525 Control Module and the connected Power Module are not compatible. The following should be done in order to clear the fault:

- Connect to a different Power Module with a power rating over 0.25HP
- Use a PowerFlex 523 Control Module to sustain compatibility with 0.25HP power rating

#### **Hardware Anomaly**

In the rare event that an inconsistency in the hardware functionality occurs, the Control Module screen will display fault **"F107 – Replaced C-P"**. This notification indicates that the Control Module could not recognize the Power Module and a hardware malfunction has occurred. The following should be done in order to clear the fault:

- Connect to a different Power Module
- Replace the Control Module if connecting to a different power Module does not work
- If replacing the Control and Power Module does not work, contact your local distributor or Rockwell Automation representative, or visit http://www.rockwellautomation.com/support/.

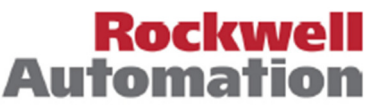

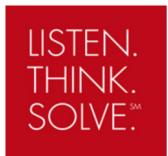

### **Potential Situation for PowerFlex 523**

|                                                                                           | Connected to                                  | Frame | Power  | Voltage  | What would happen?      | How can it be fixed?                                                                                                    |
|-------------------------------------------------------------------------------------------|-----------------------------------------------|-------|--------|----------|-------------------------|----------------------------------------------------------------------------------------------------|
|                                                                                           | A new<br>PowerFlex 523<br>Power Module        | А     | 1HP    | 200-240V | No fault after power up | No action                                                                                                    |
|                                                                                           |                                               | А     | 0.25HP | 200-240V | F109                    | Step 1: Set P053 = 3 (18 power<br>related parameters reset to default)<br>Step 2: If changes needed,<br>reconfigure affected parameters |
|                                                                                           |                                               | А     | 0.5HP  | 200-240V |                         |                                                                                                    |
| PowerFlex 523<br>Control Module<br>25A-B5P0N104<br>Power Rating: 1HP<br>Voltage: 200-240V |                                               | А     | 0.5HP  | 380-480V |                         |                                                                                                    |
|                                                                                           |                                               | В     | 5HP    | 380-480V |                         |                                                                                                    |
|                                                                                           | The original<br>PowerFlex 523<br>Power Module | A     | 1HP    | 200-240V | No fault after power up | No action                                                                                                    |
|                                                                                           | A new<br>PowerFlex 525<br>Power Module        | А     | 1HP    | 200-240V | No fault after power up | No action                                                                                                    |
|                                                                                           |                                               | А     | 0.5HP  | 200-240V | F109                    | Step 1: Set P053 = 3 (18 power<br>related parameters reset to default)<br>Step 2: If changes needed,<br>reconfigure affected parameters |
|                                                                                           |                                               | А     | 0.5HP  | 380-480V |                         |                                                                                                    |
|                                                                                           |                                               | В     | 5HP    | 380-480V |                         |                                                                                                    |

### **Potential Situation for PowerFlex 525**

|                                                                                           | Connected to                                  | Frame | Power  | Voltage  | What would happen?                                           | How can it be fixed?                                                                                                    |
|-------------------------------------------------------------------------------------------|-----------------------------------------------|-------|--------|----------|--------------------------------------------------------------|----------------------------------------------------------------------------------------------------|
| PowerFlex 525<br>Control Module<br>25B-D4P0N104<br>Power Rating: 2HP<br>Voltage: 380-480V | A new<br>PowerFlex 523<br>Power Module        | А     | 2HP    | 380-480V | No fault after power up                                      | No action                                                                                                    |
|                                                                                           |                                               | A     | 0.25HP | 200-240V | F106                                                         | Option 1: Connect to a Power<br>Module rated over 0.25HP<br><u>OR</u><br>Option 2: Connect to a PowerFlex<br>523 Control Module |
|                                                                                           |                                               | А     | 0.5HP  | 200-240V | F109 Step<br>rela<br>Step<br>reco                            | Step 1: Set P053 = 3 (18 power                                                                                                  |
|                                                                                           |                                               | А     | 0.5HP  | 380-480V |                                                              | related parameters reset to default) Step 2: If changes needed                                                                  |
|                                                                                           |                                               | В     | 5HP    | 380-480V |                                                              | reconfigure affected parameters                                                                                                 |
|                                                                                           | The original<br>PowerFlex 525<br>Power Module | A     | 2HP    | 380-480V | No fault after power up                                      | No action                                                                                                    |
|                                                                                           | A new<br>PowerFlex 525<br>Power Module        | А     | 2HP    | 380-480V | No fault after power up                                      | No action                                                                                                    |
|                                                                                           |                                               | А     | 0.5HP  | 200-240V | F109<br>F109<br>F109<br>F109<br>F109<br>F109<br>F109<br>F109 | <b>Step 1:</b> Set <b>P053 = 3</b> (18 power                                                                                    |
|                                                                                           |                                               | А     | 0.5HP  | 380-480V |                                                              | related parameters reset to default)<br>Step 2: If changes needed.                                                              |
|                                                                                           |                                               | В     | 5HP    | 380-480V |                                                              | reconfigure affected parameters                                                                                                 |

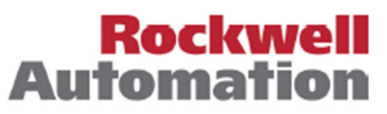

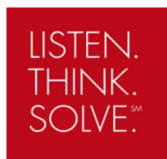

Automa

#### **Summary Flow Chart** This flow chart summarizes the notifications indicated by the drive and the suitable actions to take. Start with a PowerFlex 520-Series drive Separate the Separate the Power Module **Control Module** $\mathbf{v}$ Flash the drive using Load parameters on MainsFree the Control module Programming (USB) using MainsFree with the latest Programming (USB) firmware revision **Connect the Control** and Power Modules Screen on Control Screen on Control Module Screen on Control Screen on Control Module displays fault displays fault "F106 -Module displays fault Module displays no "F109 – Mismatch C-P" Incompat C-P" indicating "F107 – Replaced C-P" faults indicating mismatch in that the Control and Power indicating a hardware power configurations Modules are incompatible failure Connect to a different Connect to a Power Navigate to Module rated over 0.25HP **Power Module** parameter P053 and OR OR select option 3 to Use a PowerFlex 523 **Replace the Control** complete a "Power **Control Module** Module Reset" Update and confirm the 18 parameters that are defaulted when doing a "Power Reset" Drive is ready for use Rockwe

Allen-Bradley • Rockwell Software